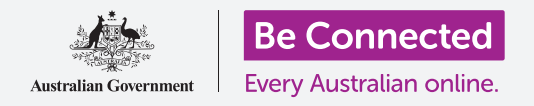

保持电脑井然有序,所有内容都容易找到。

**桌面 (Desktop)** 是你登录电脑时出现的屏幕,你保存在桌面上的任何文件和应用都会以图标 形式显示在桌面上。桌面允许你将文件整理在文件夹里,使电脑上的内容井井有条。你也可以 更换桌面上的背景图片,以及你登录时看见的个人资料图片。

### 你需要什么

开始本课之前,你的电脑需要有最新版本的Windows,比如Windows 10。如需关于Windows 10的更多信息,请参见"Windows手提电脑:安全和隐私"指南。你还应检查电脑已经接通电源、打开并显示着桌面,而且鼠标、显示器和键盘已连接妥当。

#### 整理桌面图标

如果桌面变得杂乱而难以使用,你可以轻松地把它整理好。

- 用鼠标右键点击桌面上的任何位置,但不要点击任何图标。上下文(Context)菜单出现,显示选项列表。
- 将鼠标指针移到查看(View)选项上面,停留在那里。上下文(Context)菜单旁边会出现另一个菜单。
- 点击自动排列图标(Auto arrange icons)选项。该 选项旁边会出现一个勾,说明该选项已经打开,所有 图标将整齐地排列在屏幕左侧。
- 再次点击自动排列图标(Auto arrange icons)选项 将其关闭。图标将保持整齐,但你可以将新的图标随 意摆放到任何位置。

桌面是你登录电脑时看见的屏幕

#### 将桌面图标排序

将图标排序能让你更容易找到图标。排序方式有多个选项,你可以逐一尝试,看哪一个最适合你。

- 1. 右击桌面显示上下文(Context)菜单。
- 2. 将鼠标指针移到**排序方式(Sort by)**选项上面,停留在那里。上下文(Context)菜单 旁边会出现另一个菜单。
- 3. 试试每一个选项,看你最喜欢哪一个。**名称(Name)**按字母顺序排序。
- 4. 大小 (Size) 按每个文件在电脑硬盘上所占空间排序。
- 5. 项目类型(Item type)会将所有文档放在一起,然后是所有照片,以此类推。
- 6. 修改日期(Date modified)会按从新到旧的顺序安排所有图标。

#### 在桌面上创建文件夹

如果有很多文件要整理,可以将文件组合在一起,放进一个或多个**文件夹(folders)**。例如,你可以将一些园艺照片放在名为**园艺(Gardening)**的文件夹里,把最近的体检文件放在名为**医疗**(Medical)的文件夹里。

如要在桌面上创建文件夹:

- **1.** 右击桌面显示上下文(Context)菜单。
- 将鼠标指针移到新建(New)选项上面,停留在那里。上下文(Context)菜单旁边会出现另一个菜单。
- 在这个菜单的最上方,点击**文件夹(Folder)**。桌面 上会出现一个新的文件夹,名称会突出显示。
- **4.** 键入新的文件夹名称,比如**园艺(Gardening)**,然 后按**回车键(Enter)**完成。
- 重复这些步骤,创建第二个文件夹,名为医疗 (Medical)。

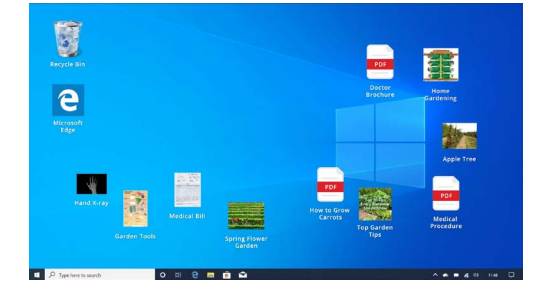

把文件放在文件夹里有助于降低电脑 桌面的杂乱程度

## 把文件放进文件夹

如要把文件放进新的文件夹,可以用鼠标把文件拖进去。

- 在桌面上找到你想要放进园艺(Gardening)文件夹的一个文件。将鼠标移到文件上,单击并按住鼠标键,然后移动鼠标,将文件拖向园艺(Gardening)文件夹。
- 当文件重叠在文件夹上时,松开鼠标键,释放文件。
- **3.** 文件将消失,因为它现在位于园艺(Gardening) 文件夹内。
- **4.** 这个操作会稍微有些麻烦,所以如果第一次尝试不成功,请不要担心。再次尝试,重复以上步骤。

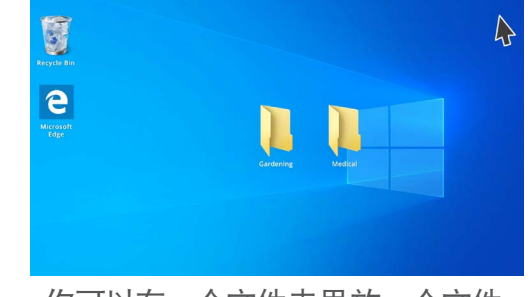

你可以在一个文件夹里放一个文件 或几百个文件

你可以用这种方法整理桌面上的所有文件。把所有文件都按你的组合方式放进文件夹后, 桌面将变得整洁。

### 查看文件夹里的文件

如要查看新文件夹里的文件,请双击文件夹。一个新的窗口将打开,显示里面所有的文件。

## 把所有文件都按你的组合方式放进文件夹后,桌面将变得整洁

如果文件以列表形式出现,你可以点击右下角的**缩略图(Thumbnail)**按钮,以缩略图形 式显示文件。

缩略图只是每幅照片的微小版本。

如要打开文件夹里的文件,只需双击该文件即可。

### 更换桌面背景图片

整理好桌面之后,你可能想要让它变得个性化一点。你可以更 换覆盖桌面整个背景的图片。

- **1.** 右击桌面显示上下文(Context)菜单。
- 2. 在这个菜单的最下方,点击个性化(Personalize)。
- **3.** Windows设置(Windows Settings)菜单出现,显示背景(Background)选项。
- 点击任何小方块图片,使之成为你的背景 (Background)。桌面会立即变化。
- 你也可以使用个人照片或其它图片。只要点击浏览 (Browse)按钮找到图片即可。你可以使用花园或花 的照片,或你从网上下载的图片。

#### 更换个人资料图片

你的个人资料图片出现在**登录 (Sign-in)** 屏幕上的圆圈里, 就在你的电子邮件地址上方。 你可以将它换成你本人的照片, 或你想用的任何其它图片。

该图片也可能出现在你发给别人的电子邮件里,以及一些应用和web浏览器里。

趁着Windows设置 (Windows Settings) 还开着,首先点击左上角的主页 (Home)。

- 1. 点击账户(Accounts),右侧面板显示的内容将变为你的信息(Your info)。
- 2. 在**创建你的头像(Create your picture)**下方查看如何更换个人资料图片的选项。
- **3.** 如果电脑有摄像头,点击**相机(Camera)**,屏幕上将出现一个窗口,帮助你拍一张完美的自拍照。
- 4. 如果你没有摄像头,或者不想用自己的脸当头像,就点击**浏览(Browse)**搜索图片。
- 5. 文件资源管理器(File explorer)窗口将打开,显示图片(Pictures)文件夹。
- 6. 找到你想用的图片,然后双击该图片。
- 7. 你的信息(Your info)现在将显示新的个人资料图片。
- 8. 如要关闭并保存新的个人资料,请点击右上方的小叉(**x**)。

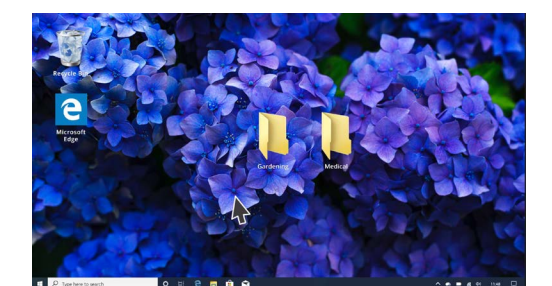

更换桌面背景图片,对电脑进行个性 化设置